## Konfiguracja sieciowa systemu Windows

## Cel ćwiczenia

Nabycie umiejętności konfiguracji systemu Windows do pracy w sieci.

## <u>Zadania</u>

- 1. Korzystając z zasobów internetowych lub wiedzy zdobytej na PSK wyjaśnij, czym są i do czego służą protokoły TCP/IP.
- 2. Wyjaśnij, na czym polega różnica pomiędzy transmisją połączeniową i transmisją bezpołączeniową w sieciach komputerowych.
- 3. Wyjaśnij, w jakich aplikacjach komputerowych stosowana jest transmisja połączeniowa, wykorzystująca protokół TCP/IP, a w jakich bezpołączeniowa, oparta o protokół UDP.
- 4. W oparciu o zasoby internetowe zdefiniuj następujące pojęcia:
  - a. karta sieciowa
  - b. protokół sieciowy
  - c. klient sieciowy
- 5. Odszukaj w systemie *Ustawienia sieci i internetu*. Z menu po lewej stronie wybierz *Ethernet* i następnie po prawej *Zmień opcje karty*. Następnie kliknij 2 razy lewym przyciskiem myszy na kartę, która jest podłączona i otwórz okno zawierające ogólne właściwości połączenia sieciowego.

Zanotuj w sprawozdaniu najważniejsze informacje dotyczące bieżącego połączenia sieciowego:

- a. typ połączenia (IPv4/IPv6)
- b. stan połączenia (Włączony/Wyłączony)
- c. czas trwania połączenia
- d. szybkość połączenia
- e. ilość wysłanych bajtów
- f. ilość odebranych bajtów
- 6. Podczas diagnozowania i usuwania usterek związanych z przyłączeniem danego komputera do sieci przydatną funkcją systemu jest możliwość programowego tymczasowego wyłączenia połączenia sieciowego.

Programowo wyłącz połączenie sieciowe w bieżącym komputerze. W tym celu naciśnij prawym klawiszem myszy na ikonę *Połączenie lokalne*, a następnie wybierz odpowiednią opcję z menu kontekstowego.

Po wykonaniu powyższego zadania zrób screen wyglądu ikony *Połączenie lokalne* i dołącz do sprawozdania. Następnie włącz ponownie połączenie lokalne.

 Zanotuj w sprawozdaniu wszystkie ustawienia protokołu TCP/IP karty sieciowej bieżącego komputera (adres IP, maska, adres bramy, adresy DNS). Zadanie to może należy wykonać przy pomocy wywołania w wierszu poleceń funkcji diagnostycznej *ipconfig /all*. 8. Zmień ustawienia protokołu TCP/IP, w tym celu ponownie odszukaj w systemie *Ustawienia sieci i internetu*. Z menu po lewej stronie wybierz *Ethernet* i następnie po prawej *Zmień opcje karty*. Następnie kliknij 2 razy lewym przyciskiem myszy na kartę, która jest podłączona i otwórz okno *Właściwości*. Wybierz Protokół internetowy w wersji 4 (TCP/IPv4) i kliknij *Właściwości*.

| 🖞 Właściwości: Ethernet                                                                                                    | × |
|----------------------------------------------------------------------------------------------------|---|
| Sieć Udostępnianie                                                                                                    |   |
| Połącz, używając:                                                                                                    |   |
| This Qualcomm Atheros network Controller connects you t                                                                                                    |   |
| Konfiguruj                                                                                                    |   |
| To połączenie wykorzystuje następujące składniki:                                                                                                    |   |
| Kient sieci Microsoft Networks Vidostępnianie plików i drukarek w sieciach firmy Microsoft VitrualBox NDIS6 Bridged Networking Driver Hamonogram pakietów GoS Protokół internetowy w wersji 4 (TCP/IPv4) Protokół internetowy w wersji 4 (TCP/IPv4) Sterownik protokołu LLDP firmy Microsoft Sterownik protokołu LLDP firmy Microsoft |   |
| Zainstaluj Odinstaluj Właściwości                                                                                                    |   |
| Opis<br>Transmission Control Protocol/Internet Protocol. Domyślny<br>protokół dla sieci rozległych umożliwiający komunikację<br>połączonych sieci różnych typów.                                                                                                    |   |
| OK Anuluj                                                                                                    |   |

Zrób screena obecnych ustawień protokołu TCP/IP i dołącz do sprawozdania. Następnie wprowadź następujące ustawienia protokołu TCP/IP:

| Adres IP                | 172.20.1.x    | gdzie x - numer z dziennika |  |
|-------------------------|---------------|-----------------------------|--|
| Maska podsieci          | 255.255.255.0 |                             |  |
| Brama domyślna          | 172.20.1.1    |                             |  |
| Preferowany serwer DNS  | 172.20.1.1    |                             |  |
| Alternatywny serwer DNS | 8.8.8.8       |                             |  |
|                         |               |                             |  |

Sprawdź, czy po wprowadzeniu powyższych ustawień komputer ma dostęp do Internetu. W tym celu w przeglądarce internetowej otwórz stronę www.wp.pl Efekt w postaci screena umieść w sprawozdaniu. Następnie przywróć ustawienia karty sieciowej.

- 9. Wyjaśnij znaczenie następujących pojęć:
  - a. adres IP
  - b. maska podsieci
  - c. brama domyślna
  - d. serwer DNS
- 10. Korzystając z zasobów internetowych, przy użyciu odpowiedniej tabeli porównaj co parametry techniczne co najmniej 4 przeglądarek internetowych.
- 11. Korzystając z zasobów internetowych wymień nazwy najpopularniejszych klientów poczty internetowej.
- 12. Wymień oraz krótko opisz najpopularniejsze protokoły używane obecnie do obsługi poczty elektronicznej.
- 13. Korzystając z zasobów internetowych wymień nazwy najpopularniejszych kleintów FTP.

14. Korzystając z zasobów internetowych wymień przykłady najpopularniejszych na świecie oraz w Polsce komunikatorów internetowych.

## **Opracowanie**

Odpowiedzi i screeny do powyższych zadań, w postaci pisemnego sprawozdania, należy przesłać nauczycielowi na maila.